## How To Renew Your Interlibrary Loan

1. Log in to your ILLiad account at hamp.it/interlibraryloan

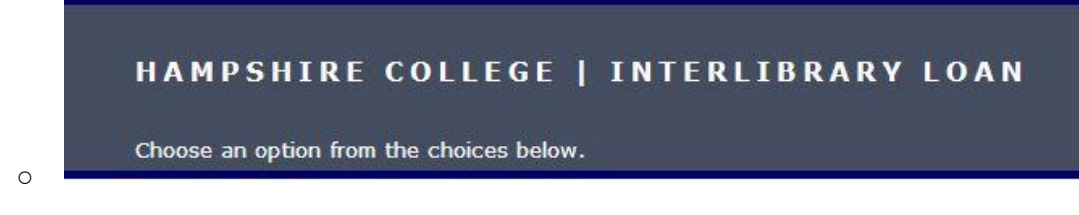

2. On the left sidebar, under View My Requests, click Checked Out Items:

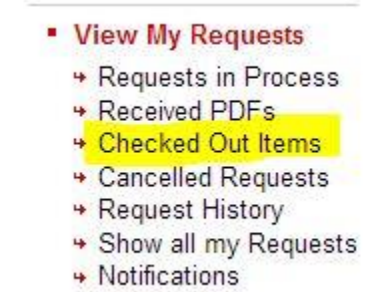

0

0

3. Click the Transaction Number for the book you'd like to renew:

| Checked Out Items  |               |           |
|--------------------|---------------|-----------|
| Transaction Number | Document Type | Tit       |
| 13011              | Book          | Test      |
|                    | 101.02.00     | an States |

Harold F. Johnson Library, Hampshire College.

o ILLiad System Copyright © 2016 Atlas Systems, Inc. All Rights

## 4. Click **Renew Request** at the top

| Transaction Information |  |  |
|-------------------------|--|--|
| Title                   |  |  |
| Author                  |  |  |
| Publisher               |  |  |
| Place                   |  |  |
| Date                    |  |  |
| Edition                 |  |  |

5. If your item is eligible for a renewal, but the due date has passed, email <u>ill@hampshire.edu</u> with the transaction number and renewal request.

Questions? Email ill@hampshire.edu or call 413-559-5764.